## Jak zamówić kuriera? Utworzenie wysyłki na stronie myTNT

## Uwaga!

Aby zamówić Kuriera TNT na koszt Narodowego Instytutu Leków należy skorzystać z wcześniej otrzymanego dostępu do konta KOROUN na stronie internetowej myTNT. Jeśli nie posiadają Państwo dostępu do konta KOROUN, prosimy o kontakt.

Sekretariat Epidemiologii i Mikrobiologii Klinicznej Narodowego Instytutu Leków tel. **22 841 12 22** 

TNT will become FedEx Epre

TNT will bec

- 1. Zaloguj się do konta Narodowego Instytutu Leków w portalu myTNT.
- 2. Sprawdź czy po zalogowaniu widoczna jest nazwa konta Narodowy Instytut Leków.
- 3. Aby rozpocząć tworzenie wysyłki należy wybrać z menu po lewej stronie pozycję "**Utwórz wysyłkę**".
- 4. Zmień rodzaj przesyłki klikając opcję "**Odbierz przesyłkę**" i potwierdź wyczyszczenie formularza.
- 5. Uzupełnij sekcję "**Nadawca**":
  - wybierz adres z książki adresowej lub
  - dodaj nowe dane

OROUN

- wypełnij wymagane pola oznaczone czerwoną gwiazdką
- nie używaj polskich znaków
- rozważ dodanie informacji, ułatwiające kurierowi sprawny odbioru przesyłki

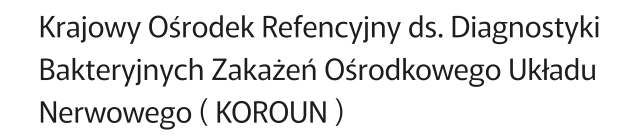

www.koroun.nil.gov.pl koroun@nil.gov.pl Tel. (+48-22) 841-12-33

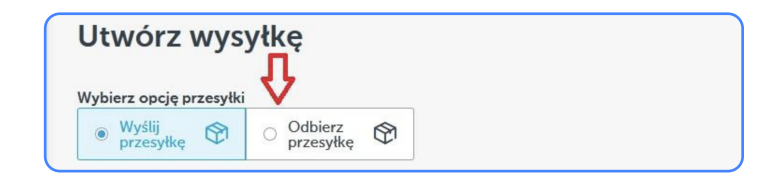

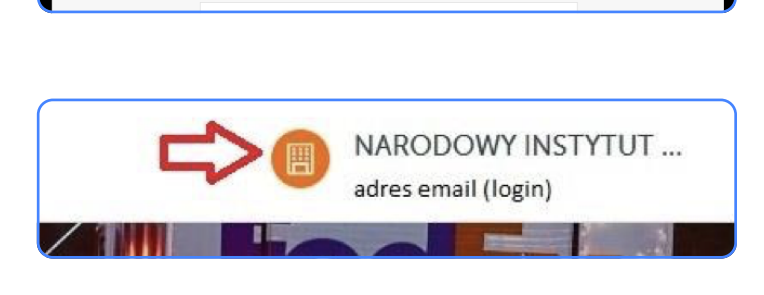

Zaloguj się do myTNT Twórz przesyłki i zarządzaj nimi

NARODOWY

adres email (log

## lak zamówić kuriera? Utworzenie wysyłki na stronie myTNT

- 6. Pozostaw sekcję "**Odbiorca**" (Narodowy Instytut Leków) bez zmian.
- 7. Wypełnij sekcję "Informacje o przesyłce" jak pokazano na obrazku poniżej. Następnie kliknij niebieski przycisk "Pokaż stawki i czasy".

- 8. Ustal planowany czas odbioru przesyłki w sekcji "Wybierz usługę".
  - należy kliknąć pole wyboru Express.
  - nie należy zaznaczać żadnej dodatkowej opcji, ponieważ Narodowy Instytut Leków opłaca TYLKO zwykły Express.
  - następnie kliknąć niebieski przycisk "Przejdź do podsumowania" na dole
- 9. Sprawdź poprawność wprowadzonych danych w sekcji "**Potwierdź i opłać zamówienie**". Koszty wysyłki powinny wynosić razem (łącznie z VAT) około 50 zł. Aby sfinalizować zamówienie kuriera, należy kliknąć niebieski przycisk "**Sfinalizuj wysyłkę**" na dole.
- 10. Aby sprawdzić, czy przesyłka zostałą zarejestrowana i wydrukować dokumenty przewozowe należy wybrać z menu pozycję "**Historia przesyłek**".

Opis towarów \* (?) Wartość - opcjonalnie (?) probki do badan Numer referencyjny klienta \* (?) KOROUN Przesyłka piętro va na Czy Twoja przesyłka jest piętrowalna (pionowo)? \* • Tak O Nie niebezpieczne esyłka zawiera towary niebezpieczne?\* O Tak Nie

| /ybierz usługę            |                      |                       |            |
|---------------------------|----------------------|-----------------------|------------|
| ata odbioru w miejscowośc | i Ostroleka *        |                       |            |
| Dzisiaj                   | ~                    |                       |            |
| Data dostawy              | Ustuga               | Nadane                | Cena (PLN) |
| > 0 8 Jan 2024            | Express (NAJSZYBCIEJ | ) (ව) Zamów do: 14:00 | PLN36.50   |

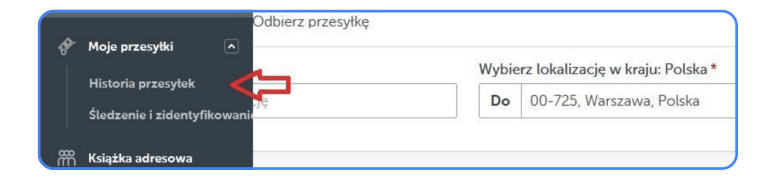

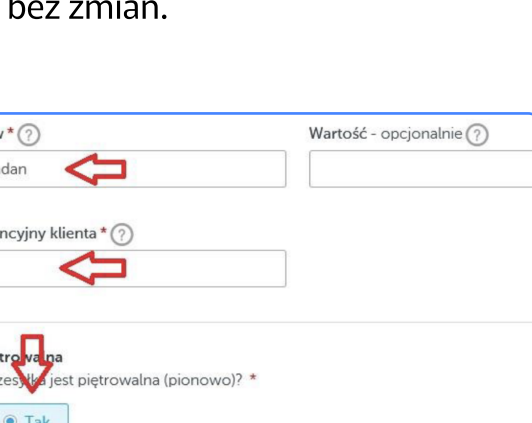

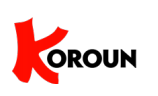

## Jak zamówić kuriera? Utworzenie wysyłki na stronie myTNT

11. Zamówiona wysyłka powinna być widoczna na początku listy. Należy kliknąć przycisk "3-kropki" po prawej stronie, aby wydrukować dokumenty przewozowe (wszystkie 3 kartki). Dodatkowo na adres e-mail (login) zostanie wysłana wiadomość zawierająca w załączniku pdf te same dokumenty.

| = Filtry (1) Zlecone p  | rzez myTNT 2 ×               |        | ł                             |
|-------------------------|------------------------------|--------|-------------------------------|
| Nr referencyjny         | KOROUN                       |        | ×                             |
| Numer przesyłki         | 34321                        |        |                               |
| Numer zwrotu            | Firma                        |        | Wyślij tę przesyłkę ponownie  |
| Od Nazwa Szpitala/Labor | atorium, Miejscowość, Polska | Nadar  | Zwróć te przesyłke            |
| 5 Jan 2024              |                              | Status |                               |
| Odbiór                  |                              | Odbić  | Wydrukuj dokumenty przewozowe |

12. **Uwaga!** Jeśli kurier nie odbierze przesyłki w wyznaczonym dniu/godzinie, należy jak najszybciej ponowić wysyłkę, tj. kliknąć pozycję "**Wyślij tę przesyłkę ponownie**" jak pokazano na powyższym rysunku.

**WAŻNE:** W razie jakichkolwiek pytań lub wątpliwości prosimy o kontakt na podany numer Sekretariatu.

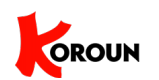

Krajowy Ośrodek Refencyjny ds. Diagnostyki Bakteryjnych Zakażeń Ośrodkowego Układu Nerwowego ( KOROUN ) www.koroun.nil.gov.pl koroun@nil.gov.pl Tel. (+48-22) 841-12-33